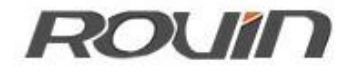

# **RVNet-CX**

欧姆龙 PLC 以太网通讯处理器

使用手册

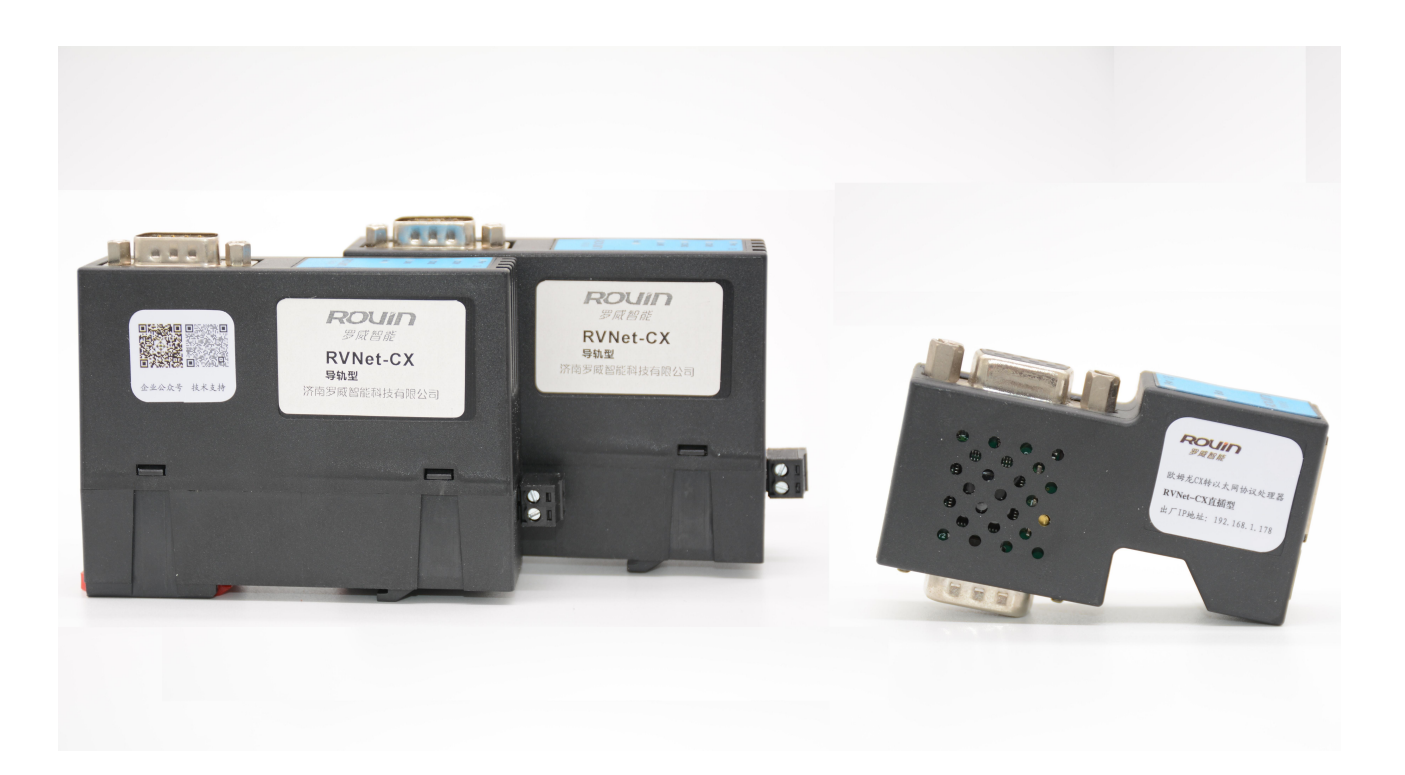

## 1.RVNet-CX 应用

### 1.1 产品概述

RVNet-CX 是一款以太网通讯处理器,是为满足日益增多的工厂设备信息化需求(设备网络监控和 生产管理)而设计,用于欧姆龙 CPM、CQM、C200、C1000、C2000 等多个系列 PLC 的以太网数据采集,非 常方便构建生产管理系统。

RVNet-CX 采用模块化设计,不占用 PLC 编程口,即上位机软件通过以太网对 PLC 数据监控的同时,触摸屏可以通过复用接口 X2 与 PLC 进行通讯。

### 1.2 功能和应用领域

1、即插即用,模块直接插在 PLC 的 DB9 上,扩展口可同时连触摸屏。RVNet-CX 可直接从 PLC 通讯 口获取电源,也可外接 24VDC 电源。

2、集成 WEB 服务器,通过网页可设置设备参数,并设置登录保护密码,防止篡改配置数据。

3、自动匹配 PLC 和 HMI 串行参数,无需额外配置。

4、集成 Modbus TCP 服务器,支持 FC1、FC3、FC5、FC6、FC15、FC16, Modbus 数据区对应欧姆龙 PLC 的软元件地址。

5、采用 ModbusTCP 通信协议或者端口映射的方式,皆可实现高级语言(如 VB、VC、C#等)编程, 实现与欧姆龙 PLC 的数据通讯,方便开发生产管理系统。

6、支持用户侧通过以太网实现固件更新,免费提供集成更多功能的固件,一次购买硬件,永久升级。

#### 1.2.1 设备改造

传统意义上来说,欧姆龙 PLC 的通讯口上一般都会插有触摸屏,用以监控 PLC 的实时数据;而现在,由于项目需求,需要在不影响原触摸屏的通讯情况下,再增加计算机对 PLC 的数据监控(组态王、MCGS、力控),而 RVNet-CX 产品能完美解决这样的设备改造方案。

#### 1.2.2 设备信息化

当前,制造业企业的管理向着综合信息化的方向发展,在车间级实现生产管理就需要首先构建设备 信息化网络,也就是设备联网。对于大多数生产型企业,他们通常要求:1、设备联网不能影响既 有的生产运行;2、对现有设备的改造较少;3、联网工期短;4、网络通讯稳定,容易维护;5、 投资少;6、系统开放性和可扩展性好。RVNet-CX产品在功能上能很好地满足以上要求。

## 1.2.3 通过 Internet 实现远程设备维护

由于人工和出差成本的日益增加,借助于强大的 Internet 网络,配合相关远程通讯模块,RVNet-CX 产品可以轻松解决异地对远程 PLC 的程序修改,免去奔赴现场的麻烦和巨大开销。

# 2.硬件和接口

### 2.1 硬件和接口图

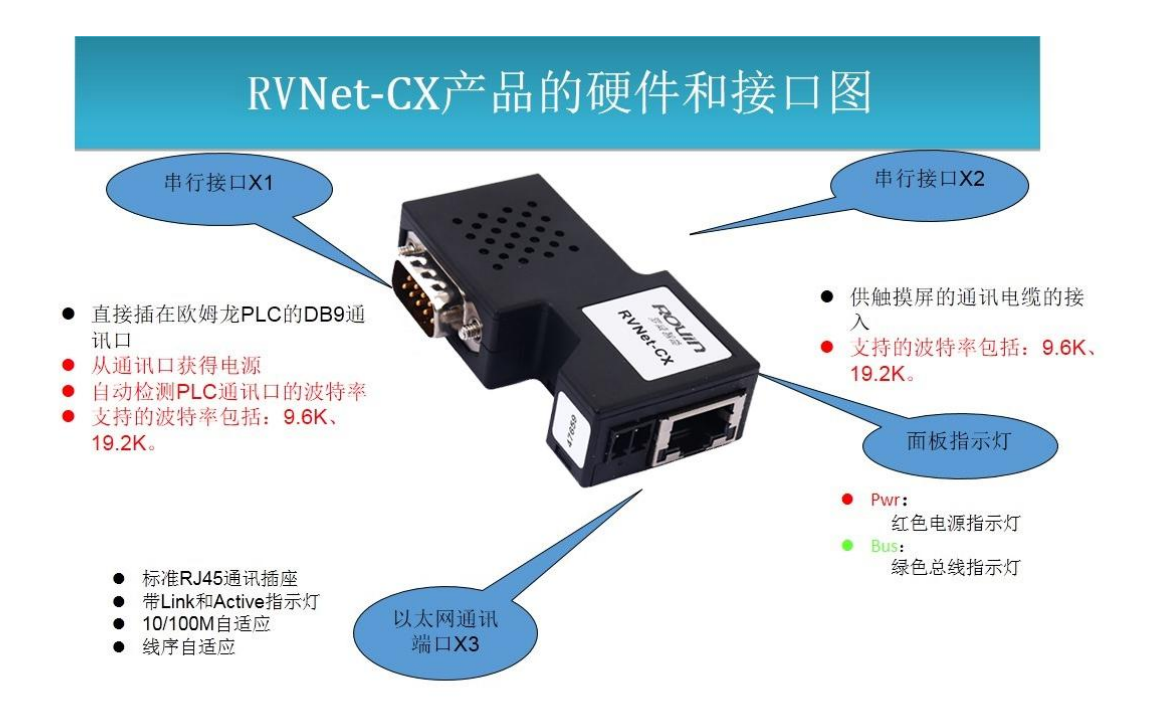

### 2.2 安装

如果 PLC 的通讯口是 9 针的:

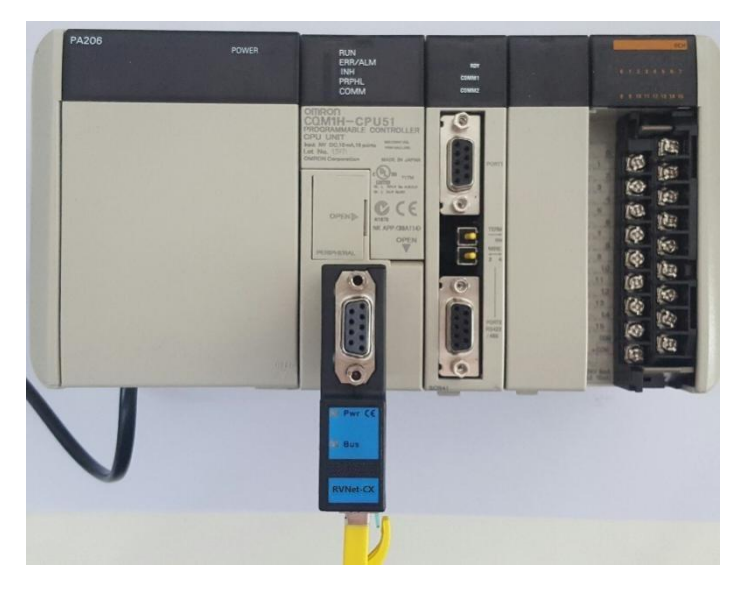

如果 PLC 的通讯口是 20 针的:

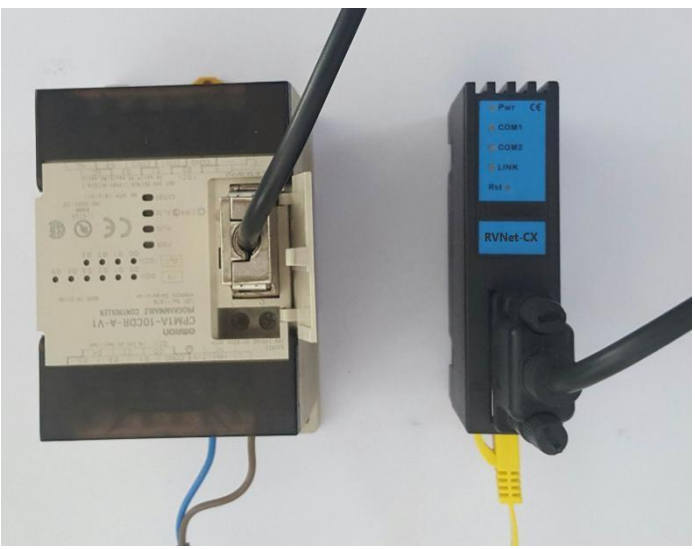

# 2.3 接口描述

RVNet-CX 产品共有三个接口: DB9 通讯母口 X1、DB9 通讯母口 X2、RJ45 通讯口 X3。

# 2.3.1 串行接口 X1

X1 为 DB9 公口,直接插在欧姆龙 PLC 的 DB9 通讯口上, X1 接口能够自动检测 PLC 通讯口的波特率, 支持的波特率包括:9.6k、19.2k。

# 2.3.2 串行接口 X2

X2 为 DB9 母口,可供触摸屏的通讯电缆接入, 支持的波特率包括: 9.6k、19.2k。

## 2.3.3 以太网通讯端口 X3

以太网通讯 RJ45 标准插口,遵循以太网接线标准,其针脚定义为:

1脚 \_\_\_\_\_ TX+

2 脚 \_\_\_\_\_ TX-

3 脚 \_\_\_\_\_ RX+

6 脚 \_\_\_\_\_ RX-

带有绿色 Link 指示灯,橙色 Active 指示灯。支持 10/100M 波特率自适应,支持线序(交叉 T568A/直连 T568B)自适应。

### 2.3.4 外部 24VDC 电源端子 X4

X4 接口是 RVNet-CX 的外接 24VDC 电源输入端子。电源输入规格: 24VDC±20%/100mA。接线时注意外壳上的极性标记。

### 2.4 指示灯描述

RVNet-CX 产品包括两个 LED 指示灯:位于面板上的红色 Pwr 电源指示灯、绿色 Bus 指示灯。

| 操作   | Pwr 电源指示灯 | 绿色 Bus 指示灯 |
|------|-----------|------------|
| 上电   | 常亮        | 常亮         |
| 正常通讯 | 常亮        | 闪烁         |

# 3.快速应用起步

当您第一次拿到 RVNet-CX 产品后,可以按以下步骤完成对产品的初步测试。

### 3.1 上电、观察指示灯

将 RVNet-CX 插在 PLC 的 DB9 通讯口上之后,红色 Pwr 电源指示灯和绿色 Bus 指示灯应立即常亮,如果 有正常的通讯,绿色 Bus 指示灯将闪烁。

## 3.2 连接电脑、查看 Web 网页

用以太网网线(交叉和直连线都行)将电脑网卡和 RVNet-CX 的 RJ45 端口相连,观察 RVNet-CX 的绿色 Link 指示灯应常亮, Link 灯常亮表明 RVNet-CX 已经建立了以太网连接。

如果电脑启动了无线网卡的话请禁用无线网卡(某些时候会影响有线网卡的通讯)。

将电脑的本地网卡的 IP 设置成 192.168.1.100。如下图所示:

| 常規<br>如果网络支持此功能,则可以<br>您需要从网络系统管理员处获得                                                                        | 失取自动指派的 IP 设置。否则,<br>导适当的 IP 设置。 |
|----------------------------------------------------------------------------------------------------|----------------------------------|
| ○自动获得 IP 地址 @)                                                                                               |                                  |
| IP 地址(L):                                                                                                    | 192 . 168 . 1 . 100              |
| 子网掩码(U):                                                                                                    | 255 . 255 . 255 . 0              |
| 默认网关 (0):                                                                                                    |                                  |
| <ul> <li>自动获得 DRS 服务器地址</li> <li>使用下面的 DRS 服务器地</li> <li>首选 DRS 服务器 (2):</li> <li>备用 DRS 服务器 (2):</li> </ul> | : (b)<br>                        |
| (                                                                                                    | 高額 (1)                           |

电脑上运行 Internet Explorer 浏览器,在地址栏输入: 192.168.1.178 (这是 RVNet-CX 的出厂 IP 地址),然 后按回车键,浏览器应能显示 RVNet-CX 的内部 Web 网页。

登录页面如下图所示:

| C State 10 State 10 State 1 | 输入模块IP地址 · ≅→× Ø ₫λ | ×   |            |          | <u></u> |
|----------------------------------------------------------------------------------------------------|---------------------|-----|------------|----------|---------|
|                                                                                                    |                     |     |            |          |         |
|                                                                                                    |                     |     |            |          |         |
|                                                                                                    |                     |     |            |          |         |
|                                                                                                    |                     |     |            |          |         |
|                                                                                                    |                     |     |            |          |         |
|                                                                                                    |                     |     |            | LA A MAL |         |
|                                                                                                    |                     | 用户。 | 默认用户 admin | 输入默认     |         |
|                                                                                                    |                     | 密码: | 联认密码admin  | 用户:admin |         |
|                                                                                                    |                     | (   | 登录         | 密码:admin |         |
|                                                                                                    |                     |     |            |          |         |
|                                                                                                    |                     |     |            |          |         |

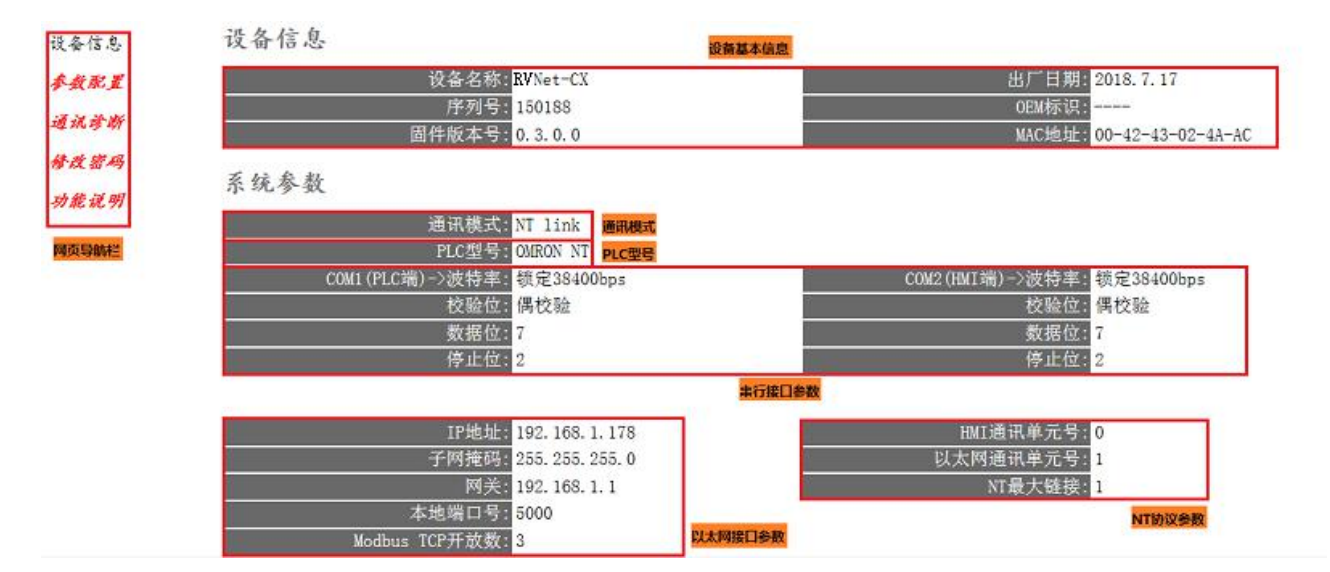

设备基本信息:由出厂时预置。

通讯模式:显示当前选择的通讯模式。

PLC型号: Host Link 模式时,显示具体型号,NT Link 模式时,显示 OMRON NT,参数不正确,则不显示。 串行接口参数:显示当前设置的串行接口 COM1、COM2 参数。

以太网接口参数:显示当前设置的以太网接口参数。

NT 协议参数:只有在 NT Link 模式下有效, NT 最大链接为链接总数,以太网通讯单元号不可超过此参数。

### 3.2.1 参数配置

| 系统参数                             |                                  |
|----------------------------------|----------------------------------|
| 通讯模式: NT Link 💌                  | 通讯模式选择,可选Host Link或NT Link       |
| 串行总线接口参数                         |                                  |
| COM1 (PLC端)->波特率自适应: <b>开启</b> - | COM1自动匹配波特率选择,匹配成功则锁定波特率。        |
| 波特率: 38400 💌                     | COM1连接至PLC,波特率可选9600-115200      |
| 数据位: 7 🖬                         | COM1数据位选择,数据位可选7位或8位             |
| 校验位: 偶校验 📼                       | COM1校验位选择,校验位可选无校验、偶校验或奇校验       |
| 停止位: 2 💌                         | COM1停止位选择,停止位可选1位或2位             |
| COM2 (HMI端)->波特率自适应: 开启          | COM2自动匹配波特率选择,匹配成功则锁定波特率。        |
| 波特率: 38400 🖃                     | COM2连接至HMI或上位机, 波特率可选9600-115200 |
| 数据位:70                           | COM2数据位选择,数据位可选7位或8位             |
| 校验位: 偶枝验 🔻                       | COM2校验位选择,校验位可选无校验、偶校验或奇校验       |
| 停止位:2 -                          | COM2停止位选择,停止位可选1位或2位             |
| HMI通讯单元号: 0 💌                    | HMI通讯单元号,可选0-7,不能与以太网通讯单元号相同。    |
| 以太网接口参数                          |                                  |
| IP地址: 1924.168.1.178             | 本地IP地址, 默认为192.168.1.178         |
| 子网掩码: 255, 255, 255, 0           | 子网掩码, 默认为255.255.255.0           |
| 网关: 192.168.1.1                  | 网关, 默认为192.168.1.1               |
| 本地端口号: 5000                      | 本地端口号, 默认为5000                   |
| Modbus TCP开放数: 3                 | 共6路TCP,最多可分配5路MODBUS TCP。        |
| 以太网通讯单元号:13                      | 以太网通讯单元号,可选0-7,不能与HMI通讯单元号相同。    |
|                                  | [au] 点击确认后提决将承启                  |

通讯模式:按实际情况选择相应模式。

COM1(PLC 端)——>波特率自适应:默认为"是","是"状态下不需要再去设置"COM1(PLC 端)——>波特率",将自动识别 PLC 的波特率。

COM1(PLC 端)——>波特率、数据位、校验位、停止位:只有当"波特率自适应"为"否",需要根据实际 PLC 的波特率、数据位、校验位、停止位手动设置该参数。

COM2 端(HMI 端)——>波特率自适应:默认为"是","是"状态下不需要再去设置"COM2(HMI 端)——>波特率",将自动识别 HMI 的波特率。

COM2(HMI 端)——>波特率、数据位、校验位、停止位:只有当"波特率自适应"为"否",需要根据实际 HMI 的波特率、数据位、校验位、停止位手动设置该参数。

HMI 通讯单元号: 欧姆龙触摸屏实际通讯单元号, NT Link 模式下有效。

设置 RVNet-CX 的 IP 地址、掩码和网关;

当更改以上参数后请点击[保存并重启]按钮, RVNet-CX 将复位并重新启动。请回到地址栏重新键入新的 IP 地址刷新首页并查看以太网接口参数设置是否有效。

本地端口号:默认为5000,此参数必须和虚拟串口设置软件中的"端口号"保持一致。

ModbusTCP 开放数:默认为 1,即允许有 1 路 ModbusTCP 通讯。

以太网通讯单元号:不能与 HMI 通讯单元号相同,不可超过 NT 最大链接数, NT Link 模式下有效。

# 3.2.2 通讯诊断

参数配置

通讯诊断

修改密码

功能说明

| 设备信 | 意思 |
|-----|----|
|-----|----|

# 通讯诊断

# 串行总线通讯

| 129896 |
|--------|
| 129896 |
| 0      |
| 27098  |
| 27098  |
| 0      |
|        |

### 以太网通讯

| 以太网(TCP/IP)->通讯请求总数: | 102799 |
|----------------------|--------|
| 正确响应总数:              | 102798 |
| 错误响应次数:              | 0      |
| TCP连接数:              | 1      |
|                      |        |

# 系统信息

运行时间: 0 天 1:15

| COM1—通讯请求总数·   | 所有发送到 PIC 的通讯请求数目, |
|----------------|--------------------|
|                |                    |
| 正确响应次数:        | PLC 正确响应这些请求的数目;   |
| 错误响应次数:        | PLC 发出的错误响应数目;     |
| COM2—通讯请求总数:   | 所有发送到触摸屏的通讯请求数目;   |
| 正确响应次数:        | 触摸屏正确响应这些请求的数目;    |
| 错误响应次数:        | 触摸屏发出的错误响应数目;      |
| TCP/IP—通讯请求总数: | 所有发送到计算机的通讯请求数目;   |
| 正确响应次数:        | 计算机正确响应这些请求的数目;    |
| 错误响应次数:        | 计算机发出的错误响应数目;      |
|                |                    |

- TCP 连接数: TCP 客户机连接总数;
- 运行时间: RVNet-CJ-NT 上电后的运行时间;

# 3.2.3 修改密码

输入【原密码】和【新密码】,点击【确认】按钮完成对密码的修改。

| 设备信息 | 修改密码            |
|------|-----------------|
| 参数配置 | 修改密码后,点击[确认]按钮。 |
| 通讯诊断 | 原密码:            |
| 修改密码 | 新密码:            |
| 功能说明 | 确认              |

# 4.SCADA 通讯

RVNet-CX 模块内部集成 ModbusTCP 通讯服务器,因此 ModbusTCP 客户机,如支持 ModbusTCP 的组态软件、OPC 服务器、PLC 以及实现 ModbusTCP 客户机的高级语言开发的软件等,可以直接访问 欧姆龙 CPM、CQM、C200、C1000、C2000 系列 PLC 的内部数据区,Modbus 协议地址在 RVNet 内部已经 被默认映射到 PLC 的地址区,实现的功能号包括:FC1、FC3、FC5、FC6、FC15 和 FC16。

ModbusTCP 协议帧格式:

| 事务  | 事务  | 协议  | 协议标 | 长度字段(高 | 长度字段  | 从站地 | 功 | 数据地址 | 数据地  | 指令  | 指令   |
|-----|-----|-----|-----|--------|-------|-----|---|------|------|-----|------|
| 处理  | 处 理 | 标识  | 识符  | 字节)    | (低字节) | 址   | 能 | (高字  | 址(低字 | 数(高 | 数 (低 |
| 标 识 | 标 识 | 符   |     |        |       |     | 号 | 节)   | 节)   | 字节) | 字节)  |
| 符   | 符   |     |     |        |       |     |   |      |      |     |      |
| 0x0 | 0x0 | 0x0 | 0x0 | 0x0    | 后面的字节 |     |   |      |      |     |      |
|     |     |     |     |        | 数     |     |   |      |      |     |      |

#### 1、地址映射表

| Modbus 从站地<br>址 | CP/CJ 系列 PLC 内部软<br>元件 | 数据<br>类型 | 计算公式                      | 功能号             | 最大指令<br>数 |
|-----------------|------------------------|----------|---------------------------|-----------------|-----------|
| 000001~008320   | IR ⊠: IR0.0~IR519.15   |          | IRm.n = 000001+m*16+n ①   |                 |           |
| 009001~010600   | HR ⊠: HR0.0~HR99.15    | -        | HRm.n = 009001+m*16+n (1) | FC1(读线圈)        | FC1:2000  |
| 011001~011480   | AR ⊠: AR0.0~AR29.15    | 112      | ARm.n = 011001+m*16+n ①   | FC5(写单个线圈)      | FC5:1     |
| 012001~013120   | LR ⊠: LR0.0~LR69.15    |          | LRm.n=012001+m*16+n ①     | FC15(写多个线圈)     | FC15:1968 |
| 020001~020520   | TC ⊠: TC0~TC519        |          | TCm= 020001+m             |                 |           |
| 400001~400520   | IR ⊠: IR0~IR519        |          | IRm = 400001+m            |                 |           |
| 400601~400700   | HR ⊠: HR0~HR99         |          | HRm = 400601+m            |                 | EG2 125   |
| 410001~410030   | AR ⊠: AR0~AR29         | 4        | ARm = 410001+m            | FC3( ( 读奇仔   裕) | FC3:125   |
| 400801~400870   | LR ⊠: LR0~LR69         | - T      | LRm= 400801+m             | FC0(与半十司付益)     | FC10:123  |
| 401001~407660   | DM ⊠: DM0~DM6659       |          | DMm= 401001+m             | 1010(马夕)可什奋)    | 100.1     |
| 020001~020520   | TIM/CNT ⊠: TC0~TC519   |          | TCm= 420001+m             |                 |           |

说明:

① 、该项为对应存储区的位操作,例如 IR12.6,则 m=12, n=6,计算公式为:000001+12\*16+6=000199。在 Modbus 的对应地址为 0 区的 00199 地址。

#### 2、用 ModScan32 测试

解压产品光盘\使用手册\通讯测试软件下的 modscan2\_cr.rar。

1. 运行 ModScan32 软件。

2. 选择菜单 Connection/Connect,选择 Remote TCP/IP Server,输入 RVNet-CX 的 IP 地址,Service 端口 为 502;点击[OK]按钮,如图 1 所示。

|           | Remote TCF | /IP Serve | r)            |          | <b>_</b>                          |
|-----------|------------|-----------|---------------|----------|-----------------------------------|
|           | IP         | Address:  | 192.168.1.1   | 78       |                                   |
| £         | S          | ervice    | 502           |          |                                   |
| iguration | E          |           | - Hardware    | Flow Co  | mtrol                             |
| ud        | 9600       | ~         | -             |          |                                   |
|           | 8          | -         | Delay         | t for D2 | K from si<br>′ms after RTS befor∉ |
| Parit     | NONE       | -         | E Wait        | For CT   | transmitting first                |
| Stop      | 1          |           | Delay         | 10       | ms after last<br>character before |
|           |            |           |               |          |                                   |
|           |            | r         | otocol Select | i on     |                                   |

图 1

3. 在子窗口"ModSca1"中设置 Device ID 为 PLC 的站地址(如 1),功能号选择 03:HOLDING REGISTER, Address = 1001, Length = 100。

4. 子窗口数据区显示 401001~401100 的 16 进制数据,其对应于欧姆龙 CPM 系列 PLC 的寄存器 DM0 到 DM99 的数值,如图 2 所示。

| - File Connectio                                                                                                    | n Cotup View Wir                                                                                                    | daw Hala                                                                                                    |                                                                                                    |                                                                                                    |                                                                                        | a v |
|----------------------------------------------------------------------------------------------------|----------------------------------------------------------------------------------------------------|----------------------------------------------------------------------------------------------------|----------------------------------------------------------------------------------------------------|----------------------------------------------------------------------------------------------------|----------------------------------------------------------------------------------------|-----|
|                                                                                                    |                                                                                                    |                                                                                                    |                                                                                                    |                                                                                                    |                                                                                        |     |
|                                                                                                    |                                                                                                    |                                                                                                    |                                                                                                    |                                                                                                    |                                                                                        |     |
| 01 10 IO 0x 33                                                                                                    | 2 24 24                                                                                                    |                                                                                                    |                                                                                                    |                                                                                                    |                                                                                        |     |
|                                                                                                    | Device li                                                                                                    | d: 0                                                                                                    | <b>F</b>                                                                                                    |                                                                                                    |                                                                                        |     |
| Address: 1001                                                                                                    | MODBUS                                                                                                    | S Point Type                                                                                                    | Number of Polls: 59                                                                                                    |                                                                                                    |                                                                                        |     |
| Length: 100                                                                                                    |                                                                                                    |                                                                                                    | valiu Slave Respui                                                                                                    | ses. 55                                                                                                    |                                                                                        |     |
| Lengui.                                                                                                    |                                                                                                    | I REGISTER                                                                                                    | Re                                                                                                    | set Ctrs                                                                                                    |                                                                                        |     |
|                                                                                                    |                                                                                                    |                                                                                                    |                                                                                                    |                                                                                                    |                                                                                        |     |
| 41001: <3099H><br>41002: <3099H><br>41003: <3099H><br>41003: <3099H><br>41005: <3099H><br>41005: <3099H><br>41007: <3099H><br>41007: <3099H><br>41007: <3099H><br>41008: <3652H><br>41009: <3512H><br>41010: <3099H><br>41011: <3099H><br>41011: <3099H><br>41012: <3099H><br>41012: <3099H><br>41014: <3099H><br>41014: <309H><br>41014: <309H><br>41014: <300H><br>41014: <300H><br>41014: <300H><br>41014: <300H><br>41014: <300H><br>41014: <300H><br>41014: <300H><br>41014: <300H><br>41014: <300H><br>41014: <300H><br>41014: <300H><br>41014: <300H><br>41014: <300H><br>41014: <300H><br>41014: <300H><br>41014: <300H><br>41014: <300H><br>41 | 41020: <3099H><br>41021: <3099H><br>41022: <0000H><br>41022: <0000H><br>41024: <0000H><br>41025: <0000H><br>41025: <0000H><br>41025: <0000H><br>41027: <0000H><br>41027: <0000H><br>41027: <0000H><br>41029: <0000H><br>41032: <0000H><br>41031: <0000H><br>41033: <0000H><br>41033: <0000H><br>41000H><br>41000H><br>41000H><br>41000H><br>41000H><br>41000H><br>41000H><br>41000H><br>41000H><br>41000H><br>4100H><br>410 | 41039: <0000H><br>41040: <0000H><br>41041: <0000H><br>41042: <0000H><br>41043: <0000H><br>41043: <0000H><br>41044: <0000H><br>41045: <0000H><br>41046: <0000H><br>41047: <0000H><br>41049: <0000H><br>41051: <0000H><br>41051: <0000H> | 41058: <0000H><br>41059: <0000H><br>41050: <0000H><br>41060: <0000H><br>41062: <0000H><br>41062: <0000H><br>41064: <2D00H><br>41064: <2009H><br>41066: <3099H><br>41066: <3099H><br>41066: <3099H><br>41066: <3099H><br>41069: <3099H><br>41070: <3099H><br>41071: <3099H><br>41071: <309H><br>41071: <309H><br>41071: <309H><br>41000H 300H<br>4100H 300H<br>4100H><br>4100H><br>4100H><br>4100H><br>4100H><br>41 | 41077: <3099H><br>41078: <3099H><br>41079: <3099H><br>41000: <3099H><br>41080: <3099H><br>41081: <3099H><br>41081: <3099H><br>41083: <3099H><br>41083: <3099H><br>41084: <3099H><br>41085: <3099H><br>41085: <3099H><br>41085: <3099H><br>41085: <3000H<br>41089: <0000H><br>41089: <0000H> | 41096: <0000H><br>41097: <0000H><br>41098: <0000H><br>41098: <0000H><br>41100: <0000H> |     |
| 41015: <3099H><br>41016: <3099H><br>41017: <3099H><br>41017: <3099H><br>41019: <3099H>                                                                                                    | 41034: <0000H><br>41035: <0000H><br>41036: <0000H><br>41037: <0000H><br>41038: <0000H>                                                                                                    | 41053: <0000H><br>41054: <0000H><br>41055: <0000H><br>41055: <0000H><br>41057: <0000H>                                                                                                    | 41072: <6962H><br>41073: <3512H><br>41074: <3099H><br>41075: <3099H><br>41076: <3099H>                                                                                                    | 41091: <0000H><br>41092: <0000H><br>41093: <0000H><br>41093: <0000H><br>41095: <0000H>                                                                                                    |                                                                                        |     |

5. 双击子窗口数据区的数据可以修改数值。

### 4.1 RVNet-CX 连接组态王

1. 新建工程并打开工程。

点击 "COM1",选择"新建",在弹出的对话框的选择 "ModbusTCP—TCP",点击 "下一步"。

 ▲ 工程浏览器---DVP\_ENET\_Test

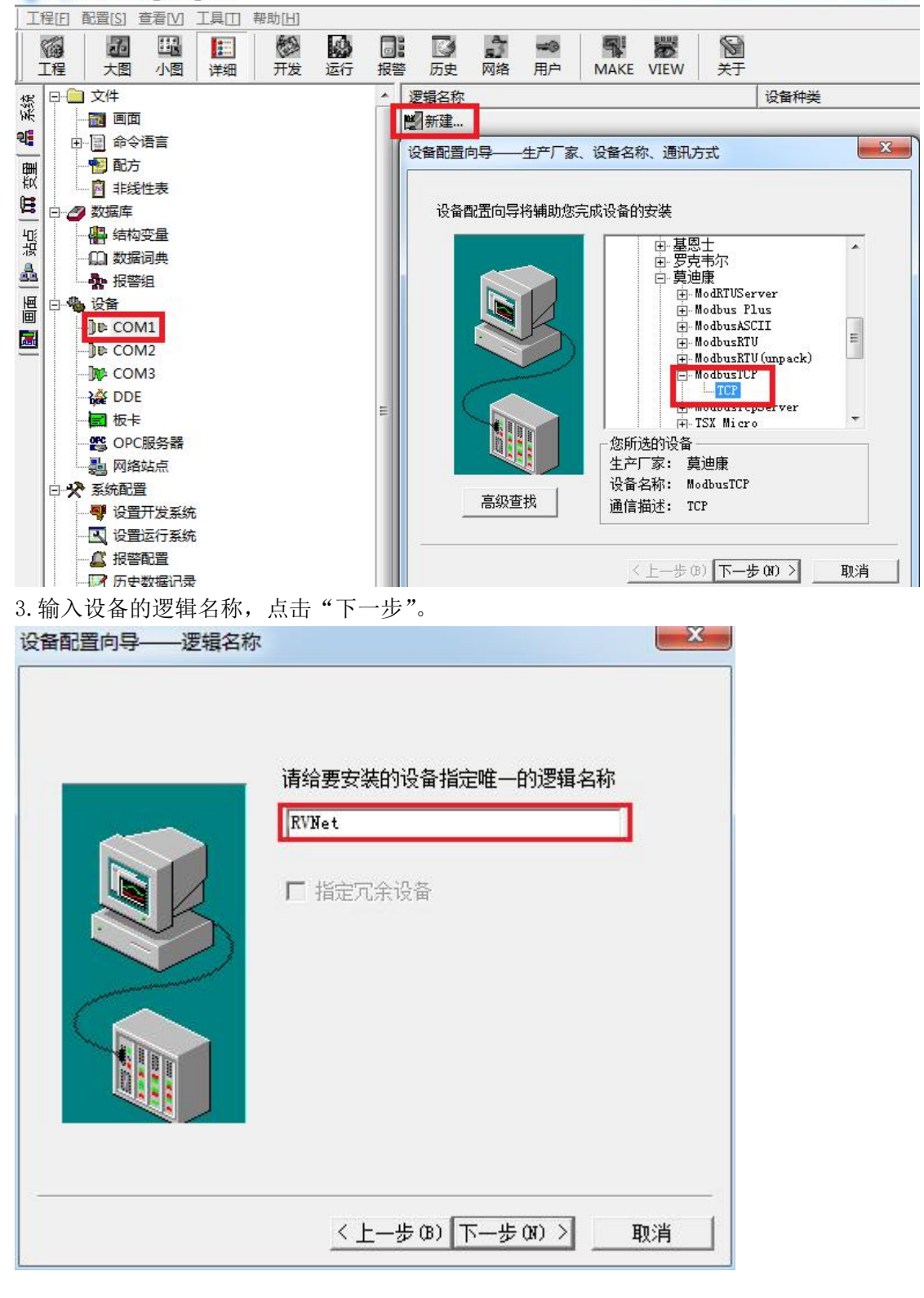

4. 输入 RVNet-CX 的 IP 地址: 端口号 设备地址/网络超时, 默认为 192. 168. 1. 178:502 1/50。

| 设备配置向导——设备地址 | 设置指南                                                                                                    |
|--------------|----------------------------------------------------------------------------------------------------|
|              | 在这一步,请为要安装的设备指定地址。<br>使用默认值或按地址帮助按钮取得设备地<br>业帮助信息。<br>192.168.1.178:502 1/50<br>地址帮助<br>你所指定的设备地址必<br>须在32个字节以内。 |
|              | <上─步(8) 下─步(8) > 取消                                                                                              |

5. 其他参数默认即可,随后点击"完成"。

|    | 你所要安装的设备信息:                                    |
|----|------------------------------------------------|
|    | 设备信息                                           |
|    | 新设备为 莫迪康 生产的 ModbusTCP .                       |
| R. | 设备逻辑名: RVNet                                   |
|    | 设备地址·192_168_1_178·501_1/50                    |
|    | і <u>х ніјел</u> . 182. 100. 1. 110. 301 1) 30 |
|    | 通讯方式: TCP                                      |
|    | ▶ 自动建变里                                        |
|    |                                                |

# 4.2 RVNet-CX 连接力控

1. 打开力控开发系统,双击"IO设备组态",在 PLC 类别中选择"MODICON(莫迪康)-MODBUS(TCP)"。 ■ 开发系统

| : 文件(F) 编辑(E) 查看(V) 工                                                                                                    | 具(T) 对象(J) 操作(O) 功能(S) 窗口(W) 帮助(H)                                    |
|----------------------------------------------------------------------------------------------------|-----------------------------------------------------------------------|
| j 🖻 🗀 🗀 🔜 🔜 📈 🗈 🗈                                                                                                    | ) \land / 🔺 🖄 💷 🗐 🛃 / 🗛 / 🗶 💷  🖬 🔕 🔜 🚱 🖉 🎭 📄                          |
| i 📥 i 😪 💽 🐑 🗣 📑 📑                                                                                                    | 토리꼬而(************************************                             |
| 工程 ▼ 7                                                                                                    | 🗙 🚺 IoManager - [C:\Program Files (x86)\ForceControl V7.0\Pro 💷 💷 💻 🌉 |
| 🖂 🕎 项目(New App5)                                                                                                    | 文件(F) I/O驱动(D) 已建设备(B) 帮助(H)                                          |
|                                                                                                    |                                                                       |
| ·····································                                                                                                    | ■ SkDN(罰迪恩) ▲ 名称 描述                                                   |
|                                                                                                    | E-We KEYENCE(基恩士)                                                     |
| ⊡ 模板                                                                                                    | 由 😼 KOYO(光洋电子)                                                        |
|                                                                                                    | 田····································                                 |
| □ □ □ □ □ □ □                                                                                                    | □ MODICON(莫迪康)                                                        |
| 自定义函数                                                                                                    |                                                                       |
| —— 🔁 Web事件                                                                                                    |                                                                       |
|                                                                                                    |                                                                       |
| □□□□ ⊥具                                                                                                    | MODBUS((CO H))                                                        |
| 1 复合组件                                                                                                    | 田···· 🐼 MOLLOER(金钟默勒)                                                 |
| ▶ 标准图库                                                                                                    | 电 💀 NAIS(松下电工) 🗸 🖌 📦                                                  |
| 2 新建一个设备、输入                                                                                                    | "设备名称",例加·DVP,输入"设备地址",默认为1,占击"下一步",                                  |
|                                                                                                    |                                                                       |
| 设备配直 - 第一步                                                                                                    |                                                                       |
|                                                                                                    |                                                                       |
|                                                                                                    | 设备名称: DVP                                                             |
|                                                                                                    | 设备描述:                                                                 |
|                                                                                                    | 再新周期: 100                                                             |
|                                                                                                    |                                                                       |
|                                                                                                    |                                                                       |
| A second second s | 设备地址: 1                                                               |
|                                                                                                    | 通信方式:  TCP/IP网络                                                       |
|                                                                                                    | □□□□□□□□□□□□□□□□□□□□□□□□□□□□□□□□□□□□□□                                |
|                                                                                                    | 周期: 300 秒 🔽 最大时限: 60 分钟                                               |
|                                                                                                    |                                                                       |
|                                                                                                    | ▶ 独占通道                                                                |
|                                                                                                    |                                                                       |
|                                                                                                    | < 上一步 (B) 下一步 (B) 取消                                                  |
|                                                                                                    |                                                                       |
|                                                                                                    |                                                                       |

3. "设备 IP 地址"处填入 RVNet-CX 模块的 IP 地址,例如: 192.168.1.178, "端口"填入 502, 点击下一步。

|    | 设备IP地址: 192.168.1. | 178 端口: 502 |
|----|--------------------|-------------|
| R. | 备用IP地址:            |             |
|    | ▶ 主通道恢复后自动回切       |             |
|    | ┌── 本机网卡冗余         |             |
|    | 本机网卡IP地址:          | 端口: 0       |
|    | 备用网卡IP地址:          | 端口: 0       |
|    | □ 连续采集失败 3         | _ 次后重新初始化链接 |

4. 其他参数默认,点击完成。

| 通讯时从设备中读取的四<br>FFH1, FFH2, FFH3, FFH4<br>转换后四个字节对应的内<br>32位浮点数数据的读取— | 个字节十六进制值为:<br>存值为:<br><sup>32</sup> 位整型数据的读取 |
|----------------------------------------------------------------------|----------------------------------------------|
| 包最大长度: 64<br>▼ 支持6号命令<br>「 支持16号命令                                   | 包偏移间隔: 10<br><u>批里连接</u><br>高级               |
| <br>上一步 第                                                            | 頭 取消                                         |

### 4.3 RVNet-CX 连接杰控

1. 打开杰控软件,点击"设备通讯",双击"安装驱动",选中"MB\_TCPIP",点击"安装"。

| ● 通 440 15-54<br>● 簡 基本应用<br>■ 运行数据库<br>② 显示画面                                                                                                    | [1]. 安装驱动<br>[2]. 卸载驱动<br>[3]. 启动驱动<br>[4]. 设备数据表 |                                                                                                    |                                                                                                    |                                                                                                    |
|----------------------------------------------------------------------------------------------------|---------------------------------------------------|----------------------------------------------------------------------------------------------------|----------------------------------------------------------------------------------------------------|----------------------------------------------------------------------------------------------------|
| · · · · · · · · · · · · · · · · · · ·                                                                                                    |                                                   |                                                                                                    | さを取ったは120歳256年後にない                                                                                                    |                                                                                                    |
| □□ 历史数据                                                                                                    |                                                   | 100 安装设首通讯驱动(最多安装32驱<br>□-设备通讯驱动[127个]<br>□- 西门子<br>□-ABB                                                                                                    | 刻,每报动支持128%256升发连续)<br>[以太网驱动]MODBUS/TCF通讯协议                                                                                                    | ı.                                                                                                    |
| 文量文件       资量文件       函數規算库       動類規序方       1       1       1       1       1       1       1       1       1       1       1       1       1       1       1       1       1       1       1       1       1       1       1       1       1       1       1       1       1       1       1       1       1       1       1       1       1       1       1       1       1       1       1       1       1       1       1       1       1       1       1       1       1       1       1       1       1       1       1       1       1       1       1       1 <th></th> <th>■ MODBUS<br/>■ MB_RTV<br/>■ MB_RTV/TCP<br/>■ MB_RTV/TCP<br/>■ MB_RTV/TCP<br/>■ MB_RTCP/TCP<br/>■ MB_GSCII<br/>■ MB_GSCII<br/>■ MB_GSCIS<br/>■ MB_GTRS<br/>■ MB_GTRS<br/>■ MB_GTRS<br/>■ MB_GTRS<br/>■ MB_GTRS<br/>■ SA<br/>■ SA<br/>■ SA<br/>■ G<br/>= G<br/>= G<br/>= G<br/>= SA<br/>■ SA<br/>= MB<br/>= C<br/>= SA<br/>= MB<br/>= SA<br/>= MB<br/>= SA<br/>= SA<br/>= MB<br/>= SA<br/>= SA<br/>= MB<br/>= SA<br/>= SA<br/>= MB<br/>= SA<br/>= SA<br/>= SA<br/>= MB<br/>= SA<br/>= SA</th> <th><ul> <li>● 雄电器 (M) [01/0F/05]</li> <li>● 开入(D1) [02]</li> <li>● 寄存器 (N) [03/10]</li> <li>● 樓入(A1) [04]</li> <li>● SM</li> <li>● SM</li> <li>● S</li></ul></th> <th><ul> <li>✓ 4xxxxxx</li> <li>✓ 4xxxxx</li> <li>✓ 开入(DI)[单个][01/05]</li> <li>✓ 开入(DI)[单个][02]</li> <li>✓ XMB - 字节型寄存器*</li> <li>✓ 寄存器(D)[单个][03/06]</li> <li>✓ 特殊格式通讯*</li> <li>✓ XMD - 双字型寄存器*</li> </ul></th> |                                                   | ■ MODBUS<br>■ MB_RTV<br>■ MB_RTV/TCP<br>■ MB_RTV/TCP<br>■ MB_RTV/TCP<br>■ MB_RTCP/TCP<br>■ MB_GSCII<br>■ MB_GSCII<br>■ MB_GSCIS<br>■ MB_GTRS<br>■ MB_GTRS<br>■ MB_GTRS<br>■ MB_GTRS<br>■ MB_GTRS<br>■ SA<br>■ SA<br>■ SA<br>■ G<br>= G<br>= G<br>= G<br>= SA<br>■ SA<br>= MB<br>= C<br>= SA<br>= MB<br>= SA<br>= MB<br>= SA<br>= SA<br>= MB<br>= SA<br>= SA<br>= MB<br>= SA<br>= SA<br>= MB<br>= SA<br>= SA<br>= SA<br>= MB<br>= SA<br>= SA | <ul> <li>● 雄电器 (M) [01/0F/05]</li> <li>● 开入(D1) [02]</li> <li>● 寄存器 (N) [03/10]</li> <li>● 樓入(A1) [04]</li> <li>● SM</li> <li>● SM</li> <li>● S</li></ul> | <ul> <li>✓ 4xxxxxx</li> <li>✓ 4xxxxx</li> <li>✓ 开入(DI)[单个][01/05]</li> <li>✓ 开入(DI)[单个][02]</li> <li>✓ XMB - 字节型寄存器*</li> <li>✓ 寄存器(D)[单个][03/06]</li> <li>✓ 特殊格式通讯*</li> <li>✓ XMD - 双字型寄存器*</li> </ul> |
|                                                                                                    |                                                   | 更新                                                                                                    |                                                                                                    | 安装 关闭                                                                                                    |

2. 双击"设备数据表",输入"设备号名称",例如: RVNET,输入"端口号",默认为 502,输入"设备 IP 地址"为 RVNet-CX 的 IP 地址,例如: 192.168.1.178,点击"确认"。

| ▲ 变量报警<br>■ 历史数据                                                                                                    | 28/256/512/1024点授权限制设备号数量2/20/40/80/120/1024) 28/256/512/1024点授权限制设备号数量2/20/40/80/120/1024) 28 3                                                                                                    |
|----------------------------------------------------------------------------------------------------|----------------------------------------------------------------------------------------------------|
| か            か            御 町 戸管理             御 町方应用             砂 変更文件             かせ座                                                                                                    |                                                                                                    |
| 動類開於       101. 远程参数         11. 远程参数       11. 远程参数         11. 远程参数       11. 远程参数         11. 远程参数       11. 远程参数         11. 远程参数       11. 远程参数         11. 远程参数       11. 远程参数         11. 远程参数       11. 远程参数         11. 远程参数       11. 远程参数         11. 远程参数       11. 远程参数         11. 远程参数       11. 远程参数         11. 远程参数       11. 远程参数         11. 远程参数       11. 远程参数         11. 远程参数       1000         11. 重請未知时[MS]:       1000         11. 重請未知時[MS]:       1000         11. 近日       20         11. 远路和初期(MP):       11. 11. 11. 11. 11. 11. 11. 11. 11. 11. | (12)通讯数据         ●         ●         ●         ●         ●         ●         ●         ●         ●         ●         ●         ●         ●         ●         ●         ●         ●         ●         ●         ●         ●         ●         ●         ●         ●         ●         ●         ●         ●         ●         ●         ●         ●         ●         ●         ●         ●         ●         ●         ●         ●         ●         ●         ●         ●         ●         ●         ●         ●         ●         ●         ●         ●         ●         ●      ● |

## 4.4 RVNet-CX 连接 Kepware

## 4.4.1 采用 Omron Host Link 驱动(仅适用于 Host Link 模式)

1、打开 Kepware OPC Configuration,增加一个通道,填入通道名称,下一步;

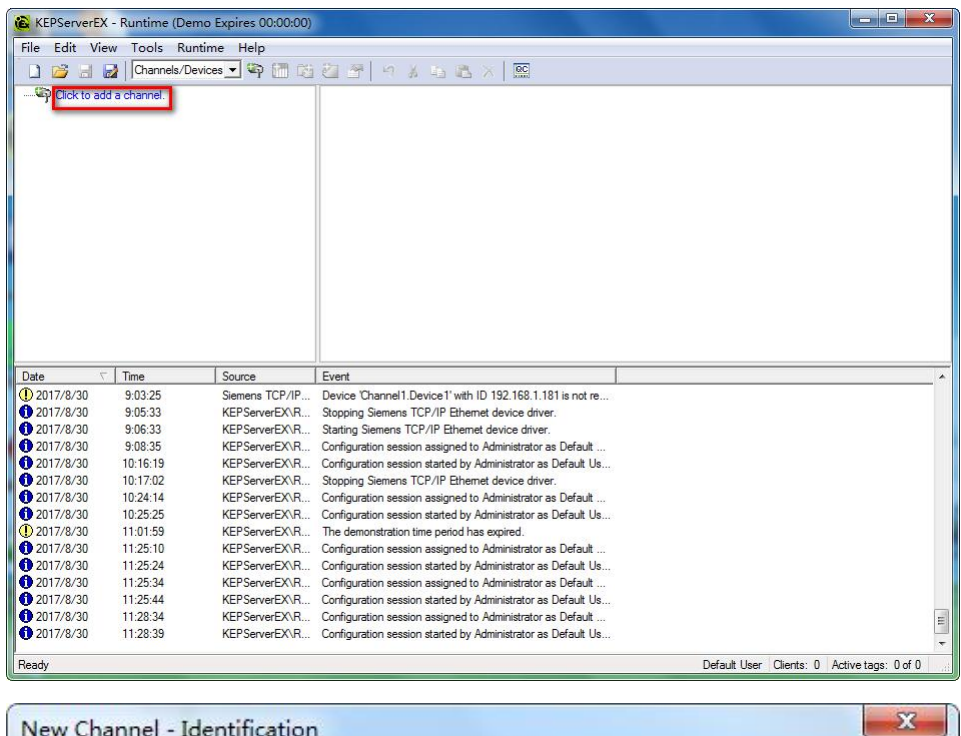

| A channel name can be from 1 to 256<br>characters in length.<br>Names can not contain periods, double<br>quotations or start with an underscore. |
|----------------------------------------------------------------------------------------------------|
| Channel name:<br>Channel1                                                                                                    |
| <br>② <上一步(B) 下一步(N)> 取消 帮助                                                                                                    |

2、【Device driver】选择"Omron Host Link"驱动,下一步;

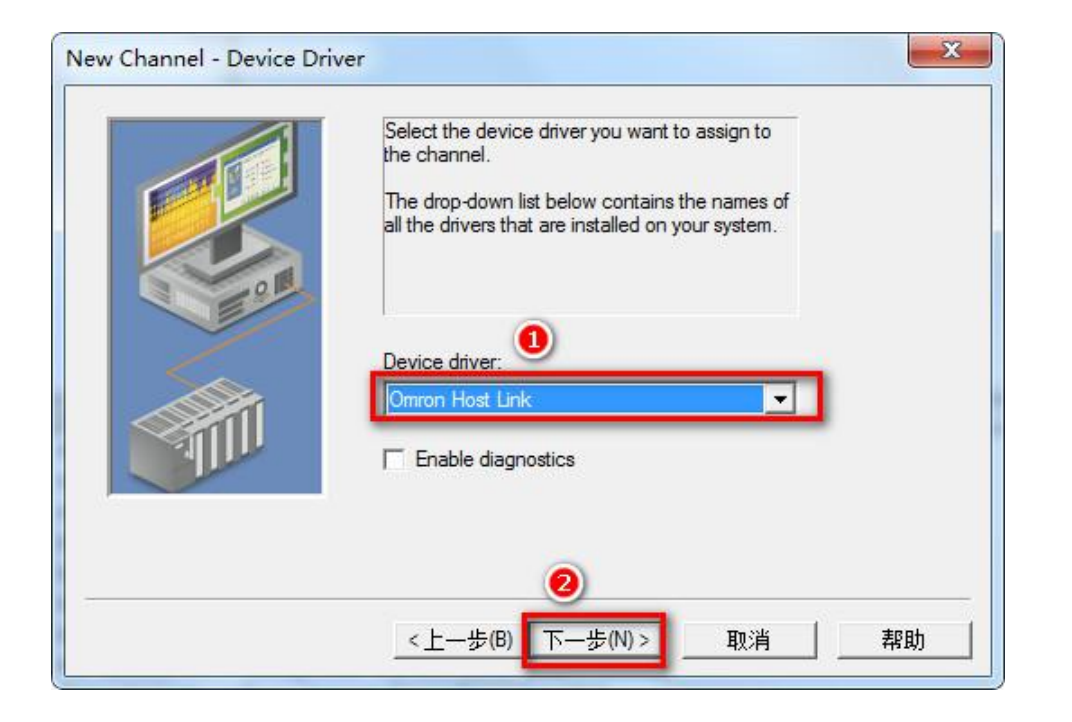

3、【Connection type】选择"Ethernet Encap";

|   | Connection type Ethemet Encap.                                          |    |
|---|-------------------------------------------------------------------------|----|
|   | COM ID: 1                                                               |    |
|   | Baud rate: 9600 👻                                                       |    |
|   | Data bits: 7                                                            |    |
| 0 | Parity: Even -                                                          |    |
|   | Stop bits: C 1 @ 2                                                      |    |
| 1 | Flow control: None                                                      |    |
|   | Report comm. errors                                                     |    |
|   | Close connection when no longer needed<br>after 15 seconds of idle time |    |
|   | 2<br>< 上一先(B) 下一先(N) 取消 超                                               | 3h |

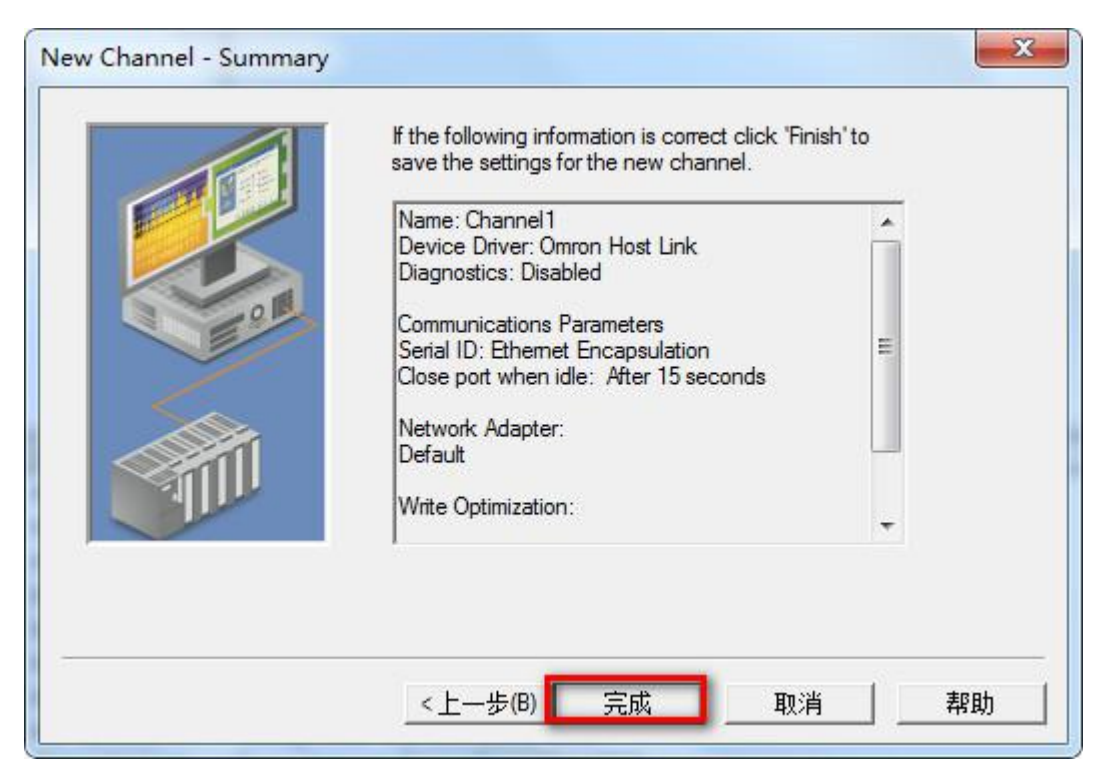

5、点击"Click to add a device",在弹出的窗口输入设备名称,下一步;

| A device name can be from 1 to 256 characters<br>in length.<br>Names can not contain periods, double<br>quotations or start with an underscore. |
|----------------------------------------------------------------------------------------------------|
| Device name:                                                                                                    |
| 2<br>步(B) 下─步(N)> 取消 帮助                                                                                                    |

6、在【Device model】下选择"Open";

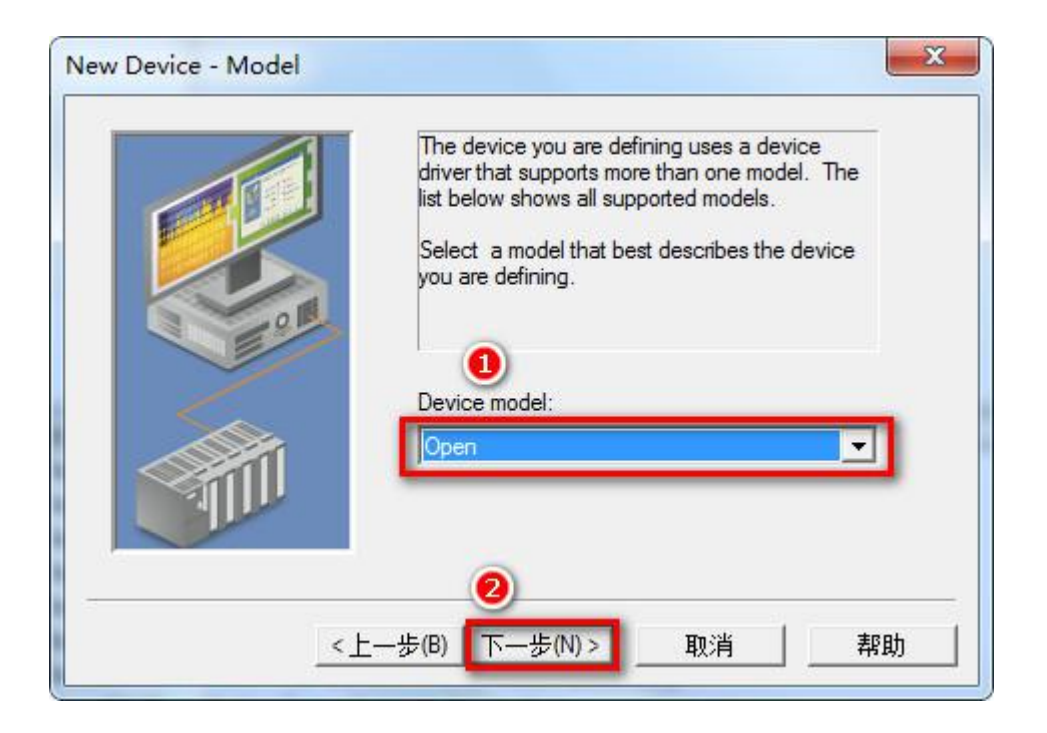

7、输入 PLC 的 IP 地址,如: 192.168.1.178,输入端口号: 5000,下一步,根据向导完成设备参数设置。

| The device you are defining is on a channel using<br>solicited ethemet encapsulation. In order to send<br>requests to this device, you need to define the device<br>IP address, port number and protocol type. |
|----------------------------------------------------------------------------------------------------|
| IP Address: 192.168.1.178<br>Port Number: 5000   Protocol: TCP/IP                                                                                                    |
| <br>Protocol: TCP/IP ▼<br>トー歩(B) 下一步(N)> 取消 帮助                                                                                                    |

8、根据向导完成设备参数设置。

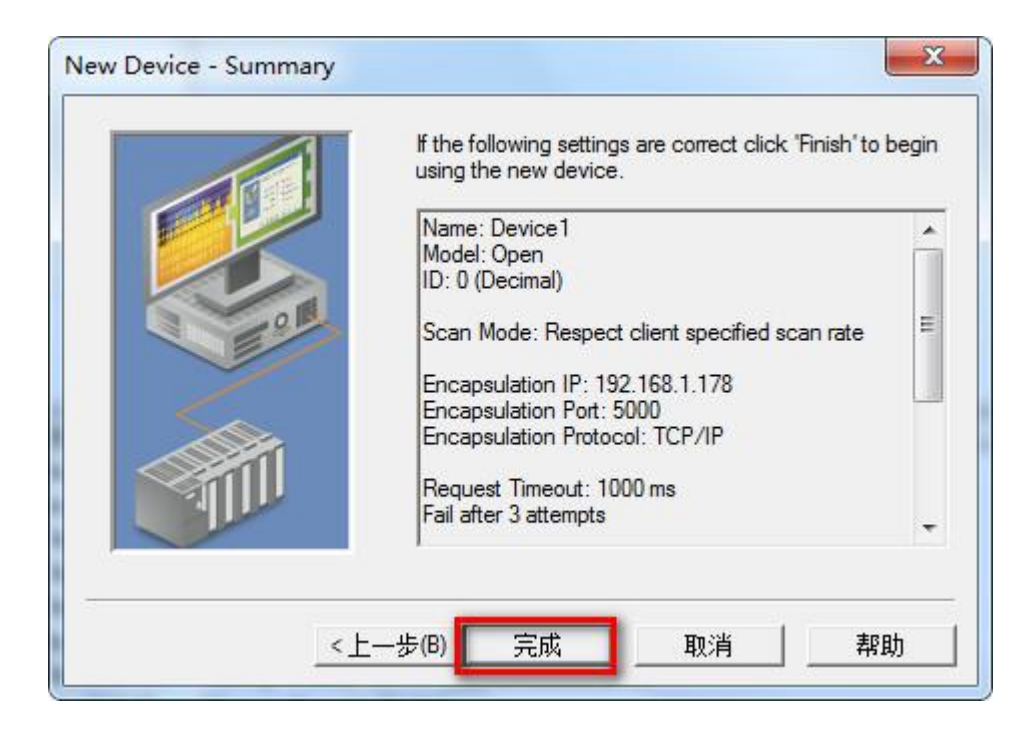

## 4.4.2 采用 Modbus TCP 驱动

1、打开 Kepware OPC Configuration,增加一个通道,填入通道名称,下一步;

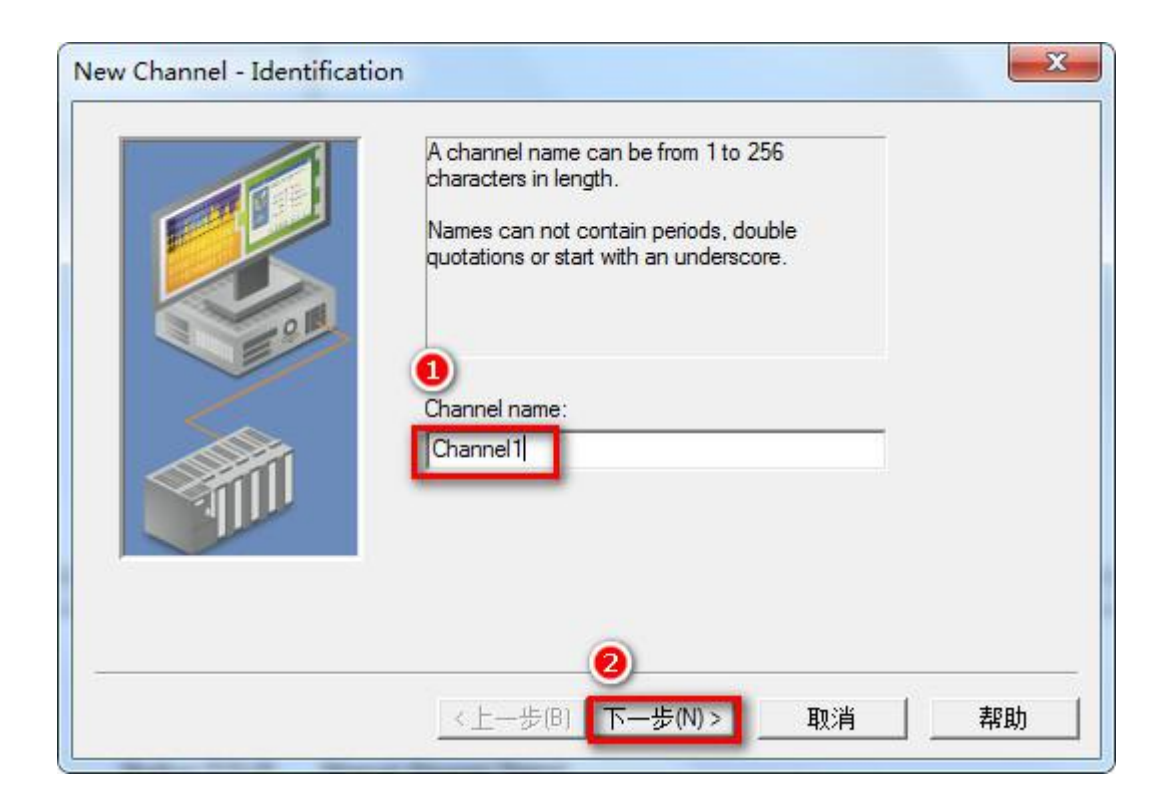

2、【Device driver】选择"Modbus TCP/IP Ethernet"驱动,下一步;

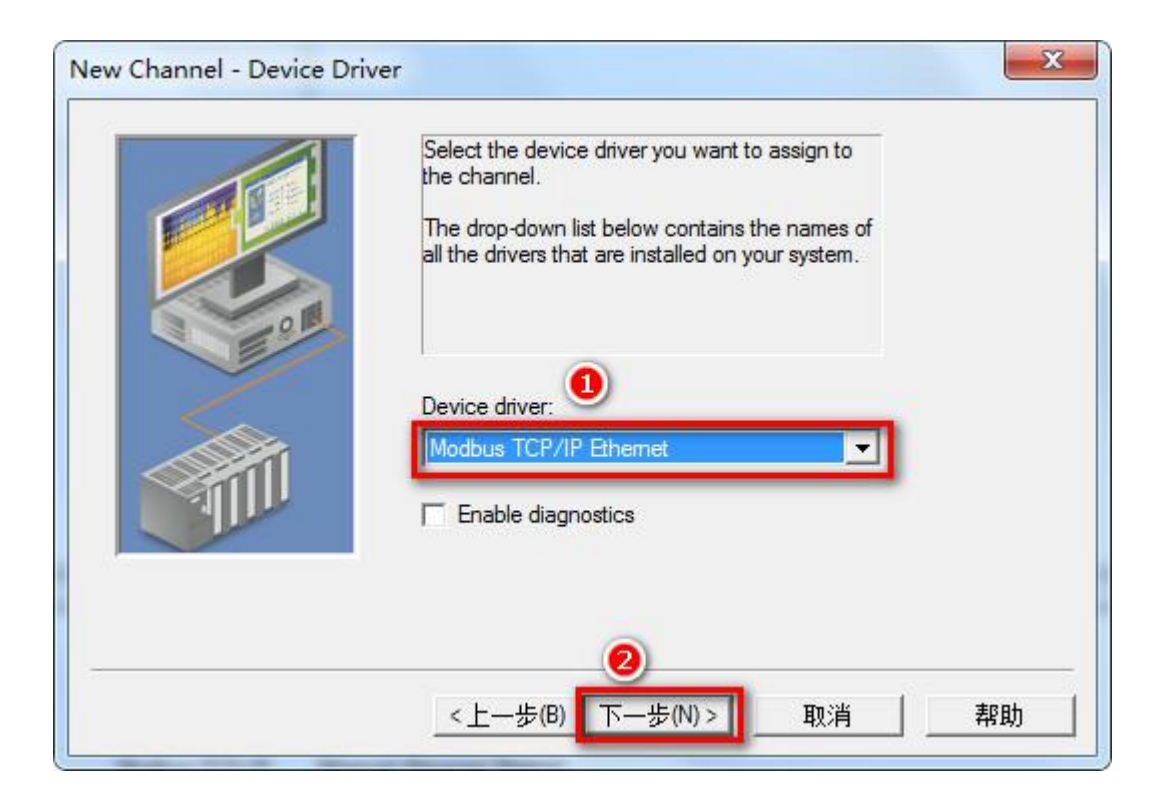

3、根据向导完成通道参数设置;

| If the following information is correct click 'Finis<br>save the settings for the new channel. | h'to                                                                                                    |
|------------------------------------------------------------------------------------------------|----------------------------------------------------------------------------------------------------|
| Name: Channel1<br>Device Driver: Modbus TCP/IP Ethemet<br>Diagnostics: Disabled                |                                                                                                    |
| Network Adapter:<br>Default<br>Write Optimization:                                             | =                                                                                                    |
| Write only latest value for all tags<br>10 writes per read                                     | Ŧ                                                                                                    |
|                                                                                                |                                                                                                    |
|                                                                                                | If the following information is correct click 'Finish<br>save the settings for the new channel.<br>Name: Channel1<br>Device Driver: Modbus TCP/IP Ethemet<br>Diagnostics: Disabled<br>Network Adapter:<br>Default<br>Write Optimization:<br>Write only latest value for all tags<br>10 writes per read |

4、点击"Click to add a device"增加一个设备,输入设备名称,下一步;

| A device name can be from 1 to 256 characters<br>in length.<br>Names can not contain periods, double<br>quotations or start with an underscore. |
|----------------------------------------------------------------------------------------------------|
|                                                                                                    |

5、在【Device ID】栏输入 PLC 的 IP,格式如: 192.168.1.178.0,下一步,根据向导完成设备参数设置。

| New Device - ID | ×                                                                                                    |
|-----------------|----------------------------------------------------------------------------------------------------|
|                 | The device you are defining may be multidropped as<br>part of a network of devices. In order to communicate<br>with the device, it must be assigned a unique ID.<br>Your documentation for the device may refer to this as<br>a "Network ID" or "Network Address."<br>Device ID:<br>192.168.1.178.0 |
| <u>&lt;1</u>    | 2<br>:-步(B) 下-步(N) > 取消 _ 帮助                                                                                                    |

6、根据向导完成通道参数设置;

| New Device - Summary | If the following settings are correct click "Finish" to<br>using the new device.                                                                                                    | begin  |
|----------------------|----------------------------------------------------------------------------------------------------|--------|
|                      | Name: Device1<br>Model: Modbus<br>ID: <192.168.1.178>.0<br>Scan Mode: Respect client specified scan rate<br>Connect Timeout: 3 Sec.<br>Request Timeout: 1000 ms<br>Fail after 3 attempts<br>Inter-Request Delay: 0 ms | • III. |
|                      | Auto-Demotion: Disabled                                                                                                    | -      |
| <u>&lt;</u>          | —步(B)                                                                                                    | 助      |

# 4.5 RVNet-CX 连接编程软件 CX-Programmer(仅适用于 Host Link 模式)

#### 1、创建虚拟串口,如下图,点击添加

| ≪ 有人處拟串口软件 V3.7.1.520       |                             |              |
|-----------------------------|-----------------------------|--------------|
| 设备(D) 工具(T) 选项(O) English 帮 | 助(H)                        |              |
|                             |                             |              |
|                             |                             |              |
|                             | <u>  串口状态   网络协议   目标IP</u> | 目标端口本地端口串口接收 |
|                             |                             |              |
|                             |                             |              |
|                             |                             |              |
|                             |                             |              |
|                             |                             |              |
|                             |                             |              |
|                             |                             |              |
|                             |                             |              |
|                             |                             |              |
| •                           | Ш                           | 4            |
|                             |                             | li.          |

2、设置串口参数 虚拟串口:任意空闲串口,例如:COM16; 网络协议:TCP Client; 目标 IP/域名:设备 IP 地址; 目标端口:设备本地端口; 设置完成确认

| 虚拟串口:   | COM16           |
|---------|-----------------|
| 网络协议:   | TCP Client      |
| 目标IP/域名 | : 192.168.1.178 |
| 目标端口:   | 5000            |
| 本地端口:   | 8234            |
| 备注:     |                 |

3、打开编程软件,新建,选择正确的 PLC 类型,点击网络类型旁"设定"按钮

| 室前PLC1       |   |        |
|--------------|---|--------|
| 设备举刑         |   |        |
| CPM1 (CPM1A) | - | 设定(S)  |
| 网络类型         |   |        |
| SYSMAC WAY   | • | 设定(12) |
| 1.17         |   |        |
| 注释           |   | *      |
|              |   | -      |

4、设置驱动器中参数,端口名称为虚拟串口号,串口参数为 PLC 串口参数,设置好后确定

| ~<br>嵩□名称 | COM16 💌 | 数据位    | 7    | - |
|-----------|---------|--------|------|---|
| 皮特率       | 9600 💌  | 校验(P): | Even | • |
| - 自动检     | 测波特率    | 停止位    | 2    | • |

6、进行联机,联机成功后可进行程序上下载,程序比较。

# 5.产品技术指标

| 产品型号         | RVNet-CX                                          |
|--------------|---------------------------------------------------|
| 描述           | 欧姆龙 PLC 以太网通讯处理器                                  |
| 颜色           | 金属黑                                               |
| 状态显示         | Pwr, Bus                                          |
| 以太网接口        | IEEE 802.3 兼容, Link/Active 指示灯,线序自适应,支持 Auto-MDIX |
| 接口类型         | RJ45 母插座                                          |
| 传输速率         | 10/100Mbps                                        |
| 协议支持         | ModbusTCP                                         |
| TCP 连接数      | 6                                                 |
| X1 接口(连 PLC) | RS232                                             |
| 接口类型         | <b>DB9</b> 通讯公口                                   |
| 传输速率         | 9.6K、19.2K、38.4K、115.2K                           |
| 协议支持         | Hostlink C-Mode、NT Link                           |
| X2 接口(连HMI)  | RS232                                             |
| 接口类型         | DB9 通讯母口                                          |
| 传输速率         | 9.6K、19.2K、38.4K、115.2K                           |
| 协议支持         | Hostlink C-Mode、NT Link                           |
| 组态软件         | 杰控、组态王等                                           |
| 诊断和参数设置      | IE 浏览器,默认 192.168.1.178                           |
| 供电方式         | 欧姆龙通讯口直接取电(通讯电缆)或外接 24VDC                         |
| 电压类型         | 24VDC/100mA                                       |
| 工作温度         | 0~60°C                                            |
| 工作湿度         | 90%非凝露                                            |
| 安装方式         | 35mm 导轨安装                                         |
| 电磁兼容性        | 2014/30/EU                                        |
| RoSH 生产      | 是                                                 |
| 抗震动          | 4.5mm/30Hz/10Min                                  |
| ESD          | 6KV                                               |
| 出厂老化         | 60 度老化箱运行 168 小时,通断电 50000 万次                     |
| 通讯稳定性        | 持续 30 天与 PLC 不间断通讯, 1 亿 3 千万次通讯 0 错误              |
| 认证           | CE 认证                                             |
| 尺寸 (L*W*H)   | 90*24*65mm                                        |
| 重量           | 100g                                              |

# 6.联系我们

- 名称:济南罗威智能科技有限公司
- 地址:山东省济南市高新区颖秀路 2755 号
- 邮编: 250101
- 销售: 0531-88689022
- 传真: 0531-88689022
- 名称:青岛启源工业控制技术有限公司
- 地址:山东省青岛市城阳区德阳路 111 号
- 邮编: 266107
- 销售: 0532-68894021 83029299
- 传真: 0532-83029299
- 技术支持: 18753243991, garywei@dingtalk.com
- 网址: <u>www.roviniot.com</u>

微信公众号:

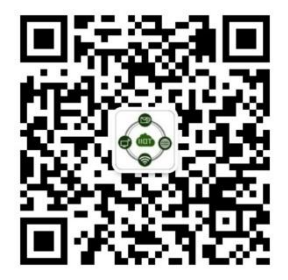